# **Canceling Work Orders**

| 1. | PURPOSE                   | 1 |
|----|---------------------------|---|
| 2. | Procedure                 | 2 |
| 3. | RELATED DESK INSTRUCTIONS | 7 |
| 4. | ROLE AUTHORIZATION        | 7 |
| 5. | DOCUMENT CONTROL          | 7 |

# 1. Purpose

- 1.1 Work orders are often canceled, but only under specific circumstances. Usually due to
  - Lack of manpower
  - Superseded by extra work orders that are open in the system due to an error.
  - Or work order left open so long that another work order has opened up... which is still lack of manpower
  - Building or equipment owner requested it been canceled or not performed.
  - Equipment found to be undergoing repairs, renovations, idled (off-line) or retired/abandoned in place.

It is important that we document why a work order has been canceled for root cause analysis. This allows us to put labor estimates needed for establishing service level requirements.

Work orders can ONLY be canceled *IF*:

- No labor (primary or secondary labor) has been charged
- No purchase orders or material have been charged
- 1.2 What you need to know:
  - Only the PRIMARY crew can *CANCEL* the work order. DO NOT cancel the work order if your crew is a secondary crew.
  - If you are a secondary crew, cancel your secondary labor and leave the work order

#### 2. Procedure

- 2.1 Query work order
  - 2.1.1 Query the work order. There are various ways to do this.

| Parent WO 30    | 000003 ZO   | NE 3 TROU | BLE CALLS    |             |         |             |           |               |
|-----------------|-------------|-----------|--------------|-------------|---------|-------------|-----------|---------------|
| Main Attrib     | outes Tasks | Crews     | Parts        | Tools       | PO's    | Routing     | Readings  | Closing       |
| Asset           |             |           |              |             |         |             |           | Print         |
| Equipment       |             |           |              |             |         | <u> </u>    |           | Library       |
| General Inform  | nation      | ,<br>Cu   | rrent Status | J Dates     |         | Tracking 1  |           | Request       |
| Туре            | TROUBLE     |           | Status       | OPEN        |         |             |           |               |
| Priority        | 4           | Mate      | rial Status  |             |         |             |           | Related WO    |
| Method          | IN HOUSE    |           | Start Date   | MON JUN 2   | 2, 2015 | Tracking 2  |           | Create WO     |
| Assigned To     | 02001       |           | Due Date     | FRI JUL 10, | 2015    |             |           | Billing       |
| Outage Class    |             |           | Completed    |             |         | Non-Availal | ble       | Dining        |
| Primary Labo    |             |           |              |             |         |             |           | Estimates     |
| Crew            | 093         |           | Site         | UTM         |         | Travel Tim  | e         | Dates         |
| Craft           | CARPENTER   |           | Building     | 0737        |         |             |           | Audit         |
| Crew Size       |             |           | Floor        | 01          |         |             |           | Conv to Proi  |
| Est Hrs/        | 25          |           | Room         | [           |         | _           | -         |               |
| Current Est Hrs |             |           | Zone         | 3           |         | Print Ti    | cket On N | ext Batch Run |

# 2.2 Review the crews listed

- 2.2.1 If your crew is not listed, refer to the FMM Secondary Labor Close/Cancel SOP.
- 2.2.2 If your crew is listed, then proceed to next step.

| NO Number 37<br>Parent WO 30                                 | 396301 JI<br>000003 Z0 | HH: EA | ST & W | VEST EXTE<br>BLE CALLS | RIOR DOORS  | LEAKING | (PLS SEE N  | OTES)       |              |
|--------------------------------------------------------------|------------------------|--------|--------|------------------------|-------------|---------|-------------|-------------|--------------|
| Main Attributes Tasks Crews Parts Tools PO's Routing Reading |                        |        |        |                        |             |         |             |             |              |
| Asset<br>Asset Class                                         |                        |        |        |                        |             |         |             | <b>F</b> F) | Print        |
| Equipment                                                    |                        |        |        |                        |             |         |             |             | Library      |
| General Inform                                               | nation                 |        | Cur    | rent Status            | s / Dates   |         | Tracking 1  |             | Request      |
| Туре                                                         | TROUBLE                |        |        | Status                 | OPEN        |         |             |             | Pelated WO   |
| Priority                                                     | 4                      |        | Mater  | ial Status             |             |         | Tracking 2  |             |              |
| Method                                                       | IN HOUSE               |        | 5      | Start Date             | MON JUN 22  | . 2015  | Trading 2   | (           | Create WO    |
| Assigned To                                                  | 02001                  |        |        | Due Date               | FRI JUL 10, | 2015    | Nen Ausileh |             | Billing      |
| Outage Class                                                 |                        |        | C      | ompleted               |             |         | Non-Availab |             | Estimates    |
| Primary Labor                                                | r                      |        | 31     | Location               | 1           |         |             |             | D .          |
| Crew                                                         | 093                    |        |        | Site                   | UTM         |         | Travel Time |             | Dates        |
| Craft                                                        | CARPENTER              |        |        | Building               | 0737        |         |             |             | Audit        |
| Crew Size                                                    |                        |        |        | Floor                  | 01          |         |             | C           | onv to Proj  |
| Est Hrs/<br>Current Est Hrs                                  | .25                    |        |        | Room<br>Zone           | 3           |         | Print Tic   | cket On Ne  | xt Batch Run |

2.3 Verify no charges for material or labor

# 2.3.1 Right mouse click on the work number.

| ork Order 🛛 🖓                  |              |          |             |           | ·····      |            |          |           | : <u> </u> |
|--------------------------------|--------------|----------|-------------|-----------|------------|------------|----------|-----------|------------|
| WO Number 373<br>Parent WO 300 | Gut<br>Gopy  | EAST & W | VEST EXTE   | RIOR DOOR | IS LEAKING | (PLS SEE N | NOTES)   |           | ]<br>]     |
| Main Attribut                  | Paste        | Crews    | Parts       | Tools     | PO's       | Routing    | Readings | Closing   |            |
| Asset                          | View/Edit    |          |             |           |            |            |          | Print     |            |
| Equipment                      | Cost Summary |          |             |           |            |            |          | Library   |            |
| General Informa                | Print        | Cur      | rent Status | / Dates   |            | Tracking 1 |          | Request   |            |
| Туре                           | ROUBLE       |          | Status      | OPEN      |            |            |          | elated WO |            |
| Priority 4                     | l            | Mater    | ial Status  |           |            |            |          |           |            |

#### 2.3.2 Select Cost summary

| 🛃 FAMIS 8i (mack_      | darnell_j@tra        | indb)                 |                                |              |             |            |         |     |
|------------------------|----------------------|-----------------------|--------------------------------|--------------|-------------|------------|---------|-----|
| Eile Edit Query        | Record Atta          | ichments <u>W</u> ind | dow <u>H</u> elp               |              |             |            |         |     |
| 🛛 🖨 I 👗 🛛              | h 🛍 i 🖌              | R & R &               | )  🕼 🛛 😭                       | 🚰 i 🔶 🔶      | 🕈 🏟 [ %     |            |         |     |
| 🖌 Work Order Cos       | t Summary            |                       |                                |              |             |            |         | ⊙≚× |
| WO Number<br>Parent WO | 37396301<br>30000003 | JHH: EA               | AST & WEST EXT<br>TROUBLE CALL | TERIOR DOORS | LEAKING (PL | S SEE NOTE | S)      |     |
| Summary                | Labor                | Material              | Invoices                       | Equip Rental | Misc Costs  | Billed     |         |     |
|                        | E                    | stimate               | Actual                         | Committed    | Balan       | ce         |         |     |
| Labo                   | r 🗌                  | 8.26                  |                                |              |             | 8.26       | Request |     |
| Materia                | 1                    | .00                   | .00                            | .(           | 0           | .00        | Print   |     |
| Invoices               | 5                    | .00                   | .00                            | .(           | 0           | .00        | Datas   |     |
| Equipmen               | t                    | .00                   | .00                            |              |             | .00        | Dates   |     |
| Contingency            | Y                    | .00                   | .00                            |              |             | .00        |         |     |
|                        |                      |                       |                                |              |             |            |         |     |
| Tota                   | i                    | 8.26                  | .00                            | .(           | 0           | 8.26       |         |     |
|                        |                      |                       |                                |              |             |            |         |     |

- 2.3.3 Click on each tab to make sure they are clear
  - No labor should be posted,
  - No materials or PO should up.
  - All should be blank.

#### **Desk Instruction**

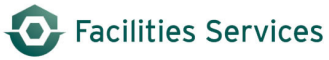

| Summary                                      | Labor                                                  | Material Invoic                   | es Equip Ren                | tal Misc                                | Costs | Billed |                                    | Summary             | Labor              | Material                | Invoices Equip Rental | Misc Costs         | Billed             |        |
|----------------------------------------------|--------------------------------------------------------|-----------------------------------|-----------------------------|-----------------------------------------|-------|--------|------------------------------------|---------------------|--------------------|-------------------------|-----------------------|--------------------|--------------------|--------|
| Employee                                     | Work Date                                              | Class                             | Pay Code                    | Factor                                  | Rate  | Hours  | Amount                             | Part No.            | Description        | Issued                  | Issued To             | U/M                | Quantity           | Amount |
|                                              |                                                        |                                   |                             |                                         |       |        |                                    |                     |                    |                         |                       |                    |                    |        |
|                                              |                                                        |                                   |                             |                                         |       |        |                                    |                     | _                  |                         |                       | _                  |                    |        |
|                                              | _                                                      |                                   | _                           |                                         |       |        |                                    | -                   | _                  |                         |                       | -                  |                    |        |
|                                              |                                                        |                                   | _                           |                                         |       |        |                                    |                     | _                  |                         |                       | -                  | _                  |        |
| 1                                            |                                                        |                                   |                             |                                         |       |        |                                    | 1                   |                    |                         | i i                   |                    |                    |        |
|                                              |                                                        |                                   |                             |                                         |       |        |                                    |                     |                    |                         |                       |                    |                    |        |
|                                              | _                                                      |                                   |                             |                                         |       |        |                                    |                     | _                  |                         |                       | _                  |                    |        |
| Community [                                  | 1                                                      |                                   | 1                           | 1 1                                     |       |        |                                    | -                   | -                  | -                       |                       |                    |                    |        |
| Comments                                     |                                                        |                                   |                             |                                         |       |        | _                                  |                     | _                  | 1                       |                       |                    |                    |        |
| 1                                            |                                                        |                                   |                             |                                         | -     |        |                                    | 1                   | _                  |                         |                       | Total Mark         |                    | 00     |
|                                              |                                                        |                                   | Total Labor Hour            | s / Amount                              | E     | .00    | .00                                | view                |                    |                         |                       | Total Math         | enai Amount        | .00    |
|                                              |                                                        |                                   |                             |                                         |       |        |                                    |                     |                    |                         |                       |                    |                    |        |
|                                              |                                                        |                                   |                             |                                         |       |        |                                    |                     |                    | 1                       |                       |                    |                    |        |
| Summary                                      | Labor                                                  | Material Invoid                   | es Equip Ren                | tal Misc                                | Costs | Billed |                                    | Summary             | Labor              | Material                | Invoices Equip Rental | Misc Costs         | Billed             |        |
| Summary<br>PO Number                         | Labor<br>Release<br>No. Li                             | Material Invoic                   | es Equip Ren<br>Description | tal Misc                                | Costs | Billed | Amount                             | Summary<br>Cost No. | Labor<br>Cost Type | Material                | Invoices Equip Rental | Misc Costs<br>Rate | Billed             | Amount |
| Summary<br>PO Number                         | Labor<br>Release<br>No. Li                             | Material Invoic<br>ine No. Vendor | es Equip Ren<br>Description | tal Misc                                | Costs | Billed | Amount                             | Summary<br>Cost No. | Labor<br>Cost Type | Material                | Invoices Equip Rental | Misc Costs<br>Rate | Billed             | Amount |
| Summary<br>PO Number                         | Labor<br>Release<br>No. Li                             | Material Invoic                   | es Equip Ren<br>Description | tal Misc                                | Costs | Billed | Amount                             | Summary<br>Cost No. | Labor<br>Cost Type | Material<br>Description | Invoices Equip Rental | Misc Costs<br>Rate | Billed<br>Quantity | Amount |
| Summary<br>PO Number                         | Labor<br>Release<br>No. Li                             | Material Invoic                   | es Equip Ren<br>Description | tal Misc                                | Costs | Billed | Amount<br>.00 =                    | Summary<br>Cost No. | Labor<br>Cost Type | Material<br>Description | Invoices Equip Rental | Misc Costs<br>Rate | Billed<br>Quantity | Amount |
| Summary<br>PO Number                         | Labor<br>Release<br>No. Li                             | Material Invoic                   | es Equip Ren<br>Description | tal Misc                                | Costs | Billed | Amount                             | Summary<br>Cost No. | Labor<br>Cost Type | Material<br>Description | Invoices Equip Rental | Misc Costs<br>Rate | Billed<br>Quantity | Amount |
| Summary<br>PO Number                         | Labor Release No. Li                                   | Material Invoice                  | es Equip Ren<br>Description | tal Misc<br>Total                       | Costs | Billed | Amount<br>.00 *<br>                | Summary<br>Cost No. | Labor<br>Cost Type | Material<br>Description | Invoices Equip Rental | Misc Costs Rate    | Billed<br>Quantity | Amount |
| Summary<br>PO Number                         | Labor<br>Release<br>No. Li                             | Material Invoic                   | es Equip Ren<br>Description | tal Misc                                | Costs | Biled  | Amount<br>.00 *<br>.00             | Summary<br>Cost No. | Labor<br>Cost Type | Material Description    | Invoices Equip Rental | Misc Costs Rate    | Billed<br>Quantity | Amount |
| Summary<br>PO Number<br>View<br>Credit Voc   | Labor<br>Release<br>No. Li                             | Material Invoic<br>ine No. Vendor | es Equip Ren<br>Description | tal Misc<br>Total                       | Costs | Biled  | Amount<br>.00 •<br>.00<br>Amount   | Summary<br>Cost No. | Labor Cost Type    | Material<br>Description | Invoices Equip Rental | Misc Costs Rate    | Billed<br>Quantity | Amount |
| Summary<br>PO Number<br>View<br>Credit Voch  | Labor<br>Release<br>No. Li<br>Suchers<br>er No PO Numb | Material Invoic                   | es Equip Ren<br>Description | tal Misc<br>Total                       | Costs | Biled  | Amount<br>.00<br>.00<br>Amount     | Summary<br>Cost No. | Labor Cost Type    | Material<br>Description | Invoices Equip Rental | Misc Costs Rate    | Billed<br>Quantity | Amount |
| Summary<br>PO Number                         | Labor<br>Release<br>No. Li<br>Suchers<br>er No PO Numb | Material Invoic                   | es Equip Ren<br>Description | tal Misc<br>Total<br>Restocking         | Costs | Biled  | Amount<br>.00<br>.00<br>Amount<br> | Summary<br>Cost No. | Labor Cost Type    | Material Description    | Invoices Equip Rental | Misc Costs Rate    | Billed Quantity    | Amount |
| Summary<br>PO Number<br>View<br>Credit Vouch | Labor<br>Release<br>No. Li                             | Material Invoic                   | es Equip Ren<br>Description | tal Misc<br>Total<br>Restocking<br>Tota | Costs | Biled  | Amount<br>.00<br>.00<br>Amount<br> | Summary<br>Cost No. | Labor Cost Type    | Material<br>Description | Invoices Equip Rental | Misc Costs Rate    | Billed Quantity    | Amount |

2.3.3.1 If any tabs are not blank, then it can only be closed.

2.3.4 Close the cost summary by clicking the "X", in the right hand corner of the dialogue box.

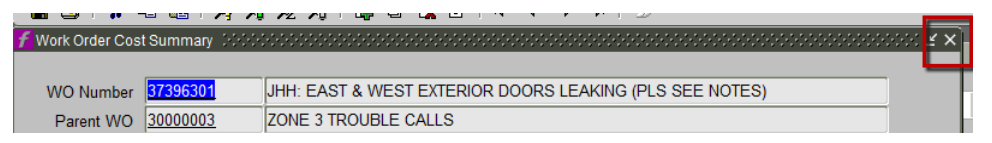

#### 2.4 Cancel work order

2.4.1 From the work order closing screen,

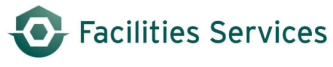

| ─ Work Data ─<br>Status<br>Type     | OPEN Do<br>Statuses 00000000000000000000000000000000000 | pment Data                   |             |           |                        |
|-------------------------------------|---------------------------------------------------------|------------------------------|-------------|-----------|------------------------|
| Start Date<br>Due Date              | Find %                                                  | Jp<br>rs                     |             |           | -                      |
| Arrived<br>Completed                | Status<br>ASSIGNED<br>BLKT OPDER                        | ge                           |             |           | D                      |
| <ul> <li>Employee Da</li> </ul>     | CANCELED                                                | ormance Codes -              |             |           |                        |
| Assigner<br>Authorized<br>Inspected | CLOSED<br>CONTRACT<br>HOLD<br>MSTR_SCHED<br>OPEN        | Condition<br>Cause<br>Action |             |           |                        |
|                                     | PEND MATLS                                              | . 21, 2013                   | 14172       | 3333      |                        |
|                                     | Eind QK Cancel                                          | 27, 2015                     | 14408       | 3355      | RTE000002<br>RTE000003 |
| ,                                   | Assign W Close WO                                       | Close Error E                | xport Expre | ess Labor | Reports                |

- 2.4.2 System auto populates the start, due and completed dates.
- 2.4.3 Go to the bottom right part of the screen, "Performance Codes," select the LOV button, appropriate reason code for canceling the work order.

LOV button or "snake eyes"

The *only options* for canceling work orders are the following:

|            | RENOVATIONS                                              |
|------------|----------------------------------------------------------|
| EQUIP RETR | CANCELED - EQUIPMENT RETIRED, REMOVED, IDLED, REPAIRS or |
| OWNR REQT  | CANCELED - AT OWNER REQUEST                              |
| ERROR      | CANCELED - ERROR, DUPLICATE OR SUPERCEDED BY OTHER WO'S  |
| LACK MNPWR | CANCELED - LACK OF MANPOWER                              |

Click "ok" when done.

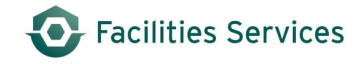

|                |             |                 |                |             |                | <u></u>           |
|----------------|-------------|-----------------|----------------|-------------|----------------|-------------------|
| WO Number      | 37396301    | JHH: EAST & W   | EST EXTERIOR D | OORS LEAKIN | G (PLS SEE N   | IOTES)            |
| /ork Order At  | tributes T  | ask List Crews  | Labor          | Material    | Readings       |                   |
| Asset          |             | T               |                |             |                |                   |
| Asset Class    |             |                 |                |             |                | Close Dates       |
| Equipment      |             |                 |                |             |                | Audit             |
| Work Data      |             |                 | Equipment      | t Data      |                |                   |
| Status         | CANCELED    |                 | - Down Ti      | me          |                |                   |
| Туре           | TROUBLE     |                 | Down           |             |                |                   |
| Start Date     | MON JUN 22  | 2, 2015         | Up             |             |                |                   |
| Due Date       | FRI JUL 10, | 2015            | Hours          |             |                |                   |
| Arrived        |             |                 |                |             |                |                   |
| Completed      | TUE JUN 23, | , 2015 2:19PM   | Usage          |             |                |                   |
| <b>- - - -</b> |             |                 |                |             |                |                   |
| Employee Da    | ita         |                 | Performan      | ce Codes    |                |                   |
| Assigne        | d To 02001  |                 | Conc           | lition      |                |                   |
| Authorize      | d By        |                 | C              | ause        |                |                   |
| Inspecte       | d By        |                 | A              | ction Cause | es innonnna ar |                   |
|                | N 22, 2015  | Crew            | 093 .          | Find        | %              |                   |
|                |             | Craft           | CARPENTER      | Ca          | 100            | Description       |
| Assign W       | Close WO.   | Crew Size       |                | EQ          | UIP RETR       | CANCELED - EQUIPI |
|                |             | Est Hrs/        | .25            | ERI         | ROR            | CANCELED - ERROR  |
|                |             | Current Est Hrs |                | FIR         | E              | HEAT, SMOKE, WAT  |
|                |             |                 |                | FLO         | COD            | FLOOD WATER       |
|                |             |                 |                |             |                |                   |
|                |             |                 |                | NE          | GLECT          | LACK OF MAINTENA  |
|                |             |                 |                | OW          | /NR REQT       | CANCELED - AT OW  |
|                |             |                 |                |             | ER ERR         |                   |
|                |             |                 |                |             |                |                   |

2.5 Click submit to save work. Proceed to the next work order.

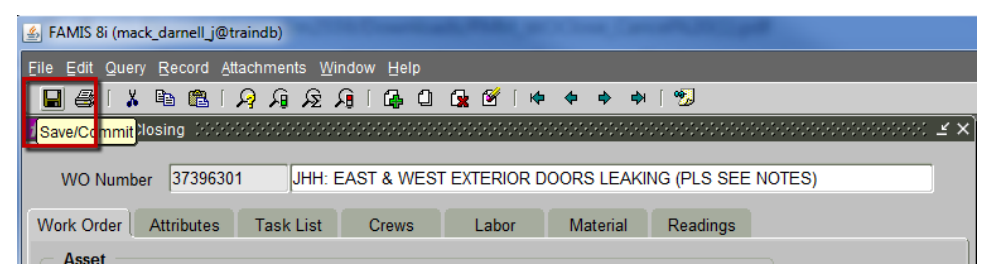

# 3. Related desk instructions

All work instructions are located at <u>FAMIS Desk Instructions</u>. (See <u>https://wikis.utexas.edu/display/WORQS/FAMIS+Desk+Instructions</u>)

- 3.1 Canceling Work Orders
- 3.2 Closing/Canceling Work Orders for Sec Labor Crews Associate PM and EQ Record
- 3.3 Closing Work Orders
- 3.4 Work Order Closing Form

# 4. Role Authorization

Running the Equipment PM Schedule requires the role of "UT Crew Supervisor" at a minimum. Contact worqs@austin.utexas.edu or at 512-232-5020 for more information on this role.

# 5. Document Control

| Filename                                     | Title                    | Revision Date | Document Owner                    | Summary of Changes                                                                                   | Status   |
|----------------------------------------------|--------------------------|---------------|-----------------------------------|----------------------------------------------------------------------------------------------------|----------|
| FMM_WOClose<br>_Cancel.pdf                   | Canceling Work<br>Orders | 11/17/2012    | Patti Soskins                     | Original.                                                                                            | Retired  |
| CancelingWork<br>Orders_06-23-<br>2015.pdf   | Canceling Work<br>Orders | 06/23/2015    | FOM Engineering,<br>Tech, Support | Added Canceled reason codes and Review of Cost Summary tabs.                                         | Released |
| Canceling work<br>Orders_08-18-<br>2015.docx | Canceling Work<br>Orders | 08-18-2015    | FOM Engineering,<br>Tech, Support | Add additional information to the definition of Canceled for equipment, "EQUIP RETR," section 2.4.3. | Released |